# IPSec - PIX para configuração de modo curinga, pré-compartilhado e cliente VPN Cisco com autenticação estendida

## Contents

Introduction **Prerequisites** Requirements **Componentes Utilizados** Conventions Informações de Apoio Configurar Diagrama de Rede Configurações Verificar Troubleshoot Comandos para Troubleshooting Exemplo de depurações de PIX Depurações com VPN Client 4.x Depurações com VPN Client 1.1 Informações Relacionadas

## **Introduction**

Este exemplo de configuração demonstra como conectar um VPN Client a um PIX Firewall usando curingas, mode-config, o comando **sysopt connection permit-ipsec** e autenticação estendida (Xauth).

Para ver a configuração TACACS+ e RADIUS para PIX 6.3 e posterior, consulte <u>TACACS+ e</u> <u>RADIUS para PIX 6.3 e PIX/ASA 7.x Configuration Example</u>.

O VPN Client suporta AES (Advanced Encryption Standard) como um algoritmo de criptografia no Cisco VPN Client versão 3.6.1 e posterior e com PIX Firewall 6.3. O VPN Client suporta tamanhos chave de 128 bits e 256 bits apenas. Para obter mais informações sobre como configurar AES, consulte <u>Como configurar o Cisco VPN Client para PIX com AES</u>.

Consulte <u>Exemplo de Configuração de Autenticação do PIX/ASA 7.x e do Cisco VPN Client 4.x</u> <u>para Windows com o Microsoft Windows 2003 IAS RADIUS</u> para configurar a conexão VPN de acesso remoto entre um Cisco VPN Client (4.x para Windows) e o PIX 500 Series Security Appliance 7.x usando um Microsoft Windows 2003 Internet Authentication Service (IAS) Servidor RADIUS. Consulte <u>IPsec Between a VPN 3000 Concentrator and a VPN Client 4.x for Windows using</u> <u>RADIUS for User Authentication and Accounting Configuration Example</u> para estabelecer um túnel IPsec entre um Cisco VPN 3000 Concentrator e um Cisco VPN Client 4.x for Windows usando RADIUS para autenticação e tarifação do usuário.

Consulte <u>Configurando o IPsec entre um Cisco IOS Router e um Cisco VPN Client 4.x para</u> <u>Windows usando RADIUS para autenticação de usuário</u> para configurar uma conexão entre um roteador e o Cisco VPN Client 4.x usando RADIUS para autenticação de usuário.

## **Prerequisites**

## **Requirements**

Não existem requisitos específicos para este documento.

### **Componentes Utilizados**

As informações neste documento são baseadas nestas versões de software e hardware:

- Cisco VPN Client 4.x Esse produto possui recursos de VPN avançados, diferente do Cisco Secure VPN Client 1.x.
- PIX Firewall 515E versão 6.3(3).

**Observação:** a tecnologia de criptografia está sujeita a controles de exportação. É sua responsabilidade conhecer a lei sobre exportação de tecnologia de criptografia. Para obter mais informações, consulte o <u>site da Administração de Exportação</u>. Se você tem alguma dúvida com relação ao controle de exportação, envie um e-mail para export@cisco.com.

The information in this document was created from the devices in a specific lab environment. All of the devices used in this document started with a cleared (default) configuration. If your network is live, make sure that you understand the potential impact of any command.

## **Conventions**

Consulte as <u>Convenções de Dicas Técnicas da Cisco para obter mais informações sobre</u> <u>convenções de documentos.</u>

## Informações de Apoio

O comando **sysopt connection permit-ipsec** permite implicitamente que qualquer pacote proveniente de um túnel IPsec ignore a verificação de uma **lista de acesso** associada, **conduit** ou **grupo de acesso** para conexões IPsec. Xauth autentica o usuário IPSec em um servidor TACACS+ ou RADIUS externo. Além da chave pré-compartilhada curinga, o usuário deve fornecer um nome de usuário/senha.

Um usuário com um cliente VPN recebe um endereço IP de seu ISP. Isso é substituído por um endereço IP do pool de endereços IP no PIX. O usuário tem acesso a tudo o que está dentro do firewall, incluindo as redes. Os usuários que não executam o VPN Client podem se conectar somente ao servidor Web usando o endereço externo fornecido pela atribuição estática.

## **Configurar**

Nesta seção, você encontrará informações para configurar os recursos descritos neste documento.

Nota:Use a Command Lookup Tool (somente clientes registrados) para obter mais informações sobre os comandos usados neste documento.

### Diagrama de Rede

Este documento utiliza a seguinte configuração de rede:

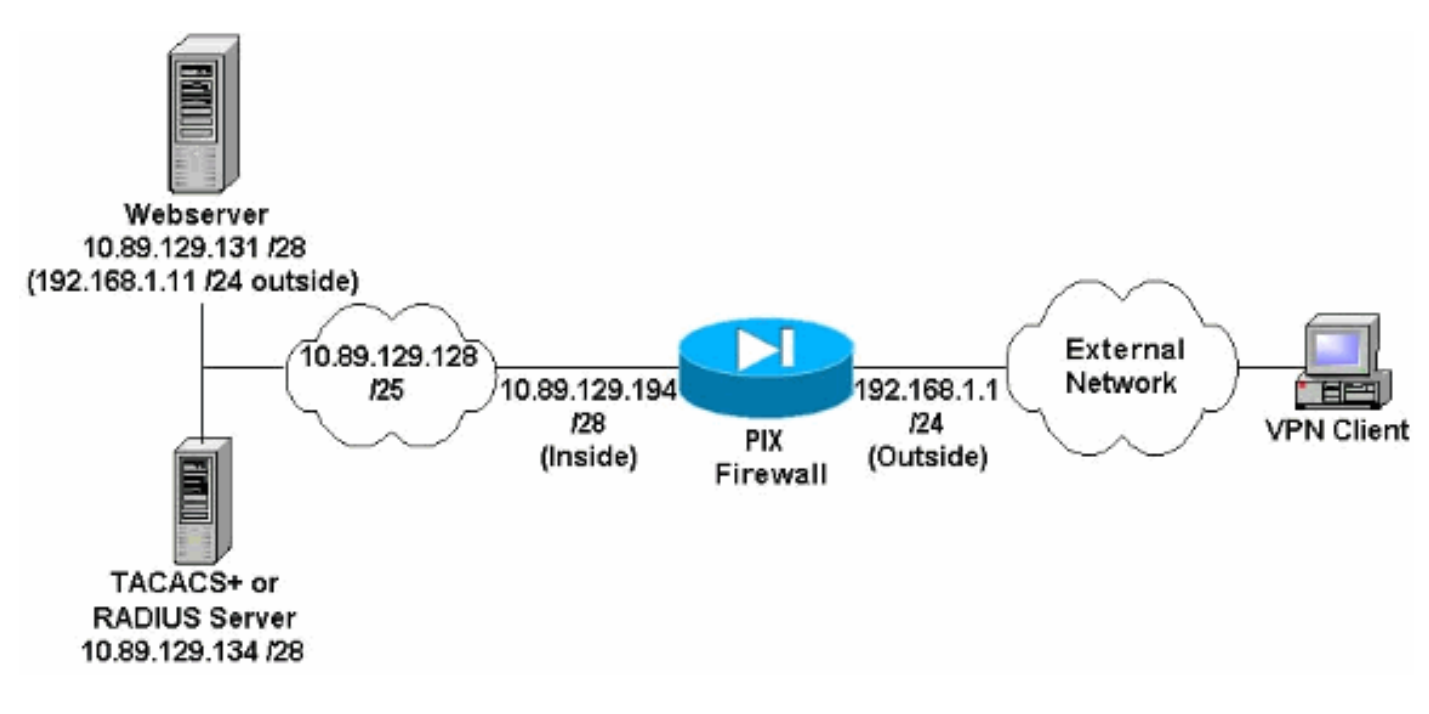

### Notas de Diagrama de Rede

- Os hosts da Internet que acessam o servidor Web usando o endereço IP global 192.168.1.1 são autenticados mesmo que uma conexão VPN não esteja estabelecida. Este tráfego não está criptografado.
- Os VPN Clients podem acessar todos os hosts na rede interna (10.89.129.128 /25) assim que o túnel IPsec for estabelecido. Todo o tráfego do VPN Client para o PIX Firewall é criptografado. Sem um túnel IPsec, eles só podem acessar o servidor Web por meio de seu endereço IP global, mas ainda são necessários para autenticar.
- Os clientes de VPN surgem da Internet e seus endereços de IP não são conhecidos com antecedência.

### **Configurações**

Este documento utiliza estas configurações.

- Configuração do PIX 6.3(3)
- Configuração do VPN Client 4.0.5
- Configuração de VPN Client 3.5
- Configuração de VPN Client 1.1

#### Configuração do PIX 6.3(3)

pixfirewall#**show run** : Saved PIX Version 6.3(3) interface ethernet0 100full interface ethernet1 100full nameif ethernet0 outside security0 nameif ethernet1 inside security100 enable password 8Ry2YjIyt7RRXU24 encrypted passwd 2KFQnbNIdI.2KYOU encrypted hostname pixfirewall fixup protocol dns maximum-length 512 fixup protocol ftp 21 fixup protocol h323 h225 1720 fixup protocol h323 ras 1718-1719 fixup protocol http 80 fixup protocol rsh 514 fixup protocol rtsp 554 fixup protocol sip 5060 fixup protocol sip udp 5060 fixup protocol skinny 2000 fixup protocol smtp 25 fixup protocol sqlnet 1521 fixup protocol tftp 69 names !--- Do not use Network Address Translation (NAT) for inside-to-pool !--- traffic. This should not go through NAT. access-list 101 permit ip 10.89.129.128 255.255.255.240 10.89.129.192 255.255.255.240 !---Permits Internet Control Message Protocol (ICMP) !---Transmission Control Protocol (TCP) and User Datagram Protocol (UDP) !--- traffic from any host on the Internet (non-VPN) to the web server. access-list 120 permit icmp any host 10.89.129.131 access-list 120 permit tcp any host 10.89.129.131 access-list 120 permit udp any host 10.89.129.131 pager lines 24 mtu outside 1500 mtu inside 1500 ip address outside 192.168.1.1 255.255.255.0 ip address inside 10.89.129.194 255.255.255.240 ip audit info action alarm ip audit attack action alarm !--- Specifies the inside IP address range to be assigned !--- to the VPN Clients. ip local pool VPNpool 10.89.129.200-10.89.129.204 no failover failover timeout 0:00:00 failover poll 15 no failover ip address outside no failover ip address inside pdm history enable arp timeout 14400 !--- Defines a pool of global addresses to be used by NAT. global (outside) 1 192.168.1.6-192.168.1.10 nat (inside) 0 access-list 101 nat (inside) 1 0.0.0.0 0.0.0.0 0 0 !--- Specifies which outside IP address to apply to the web server. static (inside,outside) 192.168.1.11 10.89.129.131 netmask 255.255.255.255 0 0 !--- Apply ACL 120 to the outside interface in the inbound direction. access-group 120 in interface outside !--- Defines a default route for the PIX. route outside 0.0.0.0 0.0.0.0 192.168.1.3 1 !---Defines a route for traffic within the PIX's !--- subnet to reach other inside hosts. route inside 10.89.129.128 255.255.255.128 10.89.129.193 1 timeout xlate 3:00:00 timeout conn 1:00:00 half-closed 0:10:00 udp 0:02:00 rpc 0:10:00 h225 1:00:00 timeout h323 0:05:00 mgcp 0:05:00 sip 0:30:00 sip\_media 0:02:00 timeout uauth 0:05:00 absolute aaa-server TACACS+ protocol tacacs+ aaa-server

RADIUS protocol radius aaa-server LOCAL protocol local !--- Authentication, authorization, and accounting (AAA) statements !--- for authentication. !--- Use either of these statements to define the protocol of the group AuthInbound. !--- You cannot use both. aaa-server AuthInbound protocol tacacs+

!--- OR aaa-server AuthInbound protocol radius !---After you define the protocol of the group AuthInbound, define !--- a server of the same type. !--- In this case we specify the TACACS+ server and key of "secretkey". aaa-server AuthInbound (inside) host 10.89.129.134 secretkey timeout 10 !--- Authenticate HTTP, FTP, and Telnet traffic to the web server. aaa authentication include http outside 10.89.129.131 255.255.255.255 0.0.0.0 0.0.0.0 AuthInbound aaa authentication include ftp outside 10.89.129.131 255.255.255.255 0.0.0.0 0.0.0.0 AuthInbound aaa authentication include telnet outside 10.89.129.131 255.255.255.255 0.0.0.0 0.0.0.0 AuthInbound no snmp-server location no snmp-server contact snmp-server community public no snmp-server enable traps floodguard enable !--- Trust IPsec traffic and avoid going through ACLs/NAT. sysopt connection permit-ipsec !--- IPsec and dynamic map configuration. crypto ipsec transform-set myset esp-des esp-md5-hmac crypto dynamic-map dynmap 10 set transform-set myset crypto map mymap 10 ipsec-isakmp dynamic dynmap !---Assign IP address for VPN 1.1 Clients. crypto map mymap client configuration address initiate crypto map mymap client configuration address respond !--- Use the AAA server for authentication (AuthInbound). crypto map mymap client authentication AuthInbound !--- Apply the IPsec/AAA/ISAKMP configuration to the outside interface. crypto map mymap interface outside isakmp enable outside !--- Pre-shared key for VPN 1.1 Clients. isakmp key \*\*\*\*\*\*\* address 0.0.0.0 netmask 0.0.0.0 isakmp identity address !--- Assign address from "VPNpool" pool for VPN 1.1 Clients. isakmp client configuration address-pool local VPNpool outside !--- ISAKMP configuration for VPN Client 3.x/4.x. isakmp policy 10 authentication preshare isakmp policy 10 encryption des isakmp policy 10 hash md5 isakmp policy 10 group 2 isakmp policy 10 lifetime 86400 !--- ISAKMP configuration for VPN Client 1.x. isakmp policy 20 authentication pre-share isakmp policy 20 encryption des isakmp policy 20 hash md5 isakmp policy 20 group 1 isakmp policy 20 lifetime 86400 !--- Assign addresses from "VPNpool" for VPN Client 3.x/4.x. vpngroup vpn3000 address-pool VPNpool vpngroup vpn3000 idle-time 1800 !--- Group password for VPN Client 3.x/4.x (not shown in configuration). vpngroup vpn3000 password \*\*\*\*\*\*\* telnet timeout 5 ssh timeout 5 console timeout 0 terminal width 80 Cryptochecksum:ba54c063d94989cbd79076955dbfeefc : end pixfirewall#

#### Configuração do VPN Client 4.0.5

Conclua estes passos para configurar o VPN Client 4.0.5.

- 1. Selecione Iniciar > Programas > Cisco Systems VPN Client > VPN Client.
- 2. Clique em New para iniciar a janela Create New VPN Connection

| Entry.                                       |                      |               |
|----------------------------------------------|----------------------|---------------|
| 👌 VPN Client - Version 4.0.5 (Rel)           |                      |               |
| Connection Entries Status Certificates Log C | options <u>H</u> elp |               |
| Connect Net Import Mo                        | 🧟 🔀<br>dify Delete   | Cisco Systems |
| Connection Entry                             | Host                 | Transport     |
|                                              |                      |               |
|                                              |                      |               |
|                                              |                      |               |
| 4                                            |                      | <u>•</u>      |
| Not connected.                               |                      |               |

3. Insira o nome da entrada do Connection junto com uma descrição. Digite o endereço IP externo do PIX Firewall na caixa Host. Em seguida, digite o nome e a senha do grupo VPN e clique em

| Description:     | connection to pixvpn | 5               |               |
|------------------|----------------------|-----------------|---------------|
| <u>H</u> ost:    | 192.168.1.1          |                 | 1             |
| Authentication   | Transport Backup     | Servers Dial-Up |               |
| • Group Auther   | ntication            | C Mutual Group  | Authenticatio |
| <u>N</u> ame:    | vpn3000              |                 |               |
| Password:        |                      |                 |               |
| Confirm Passw    | vord: 🔤              |                 |               |
| C Certificate Au | thentication         | ~               |               |

4. Na janela principal do VPN Client, clique na conexão que você gostaria de usar e clique no botão

| Connect.                                   |              |               |
|--------------------------------------------|--------------|---------------|
| 👶 ¥PN Client - Version 4.0.5 (Rel)         |              | -OX           |
| Connection Entries Status Certificates Log | Options Help |               |
|                                            | aditu Delete | CISCO SYSTEMS |
| Connection Entries Certificates Log        |              | -             |
| Connection Entry                           | Host         | Transport     |
| pixypn                                     | 192.168.1.1  | IPSec/UDP     |
|                                            |              | 841           |
|                                            | 1            | ريخ           |
| Not connected.                             |              |               |

5. Quando solicitado, introduza o nome de usuário e senha para Xauth e clique em OK para conectar-se à rede

| remota. |
|---------|
|---------|

| 👌 VPN Client – Version 4.0.5 (Rel)                |                                       | _ [] ×        |
|---------------------------------------------------|---------------------------------------|---------------|
| Connection Entries Status Certificates Log Option | s <u>H</u> elp                        |               |
| Cancel Connect New Import Modify                  | Delete                                | CISCO SYSTEMS |
| Connection Entries Certificates Log               | · · · · · · · · · · · · · · · · · · · |               |
| Connection Entry                                  | Host                                  | Transport     |
| pixypn                                            | 192.168.1.1                           | IPSec/UDP     |
| VPN Client   User Authentication for              | "pixvpn"                              |               |
| A Baseword Assessed                               | 11                                    |               |

Conclua estes passos para configurar a configuração do VPN Client 3.5.

- 1. Selecione Start > Programs > Cisco Systems VPN Client > VPN Dialer.
- 2. Clique em New para iniciar o New Connection Entry Wizard.
- 3. Digite o nome de sua nova entrada de conexão e clique em

| Cisco Systems | The VPN Client lets you create secure connections to<br>remote networks. This wizard helps you create a<br>connection entry for connecting to a specific remote<br>network. |
|---------------|----------------------------------------------------------------------------------------------------|
|               | pixvpn<br>Description of the new connection entry (optional):<br>connection to pix                                                                                          |
| S.P.A         |                                                                                                    |

4. Digite o nome do host ou o endereço IP do servidor que é usado para se conectar ao servidor remoto e clique em

| New Connection Entr | y Wizard                                                                                                    | × |
|---------------------|----------------------------------------------------------------------------------------------------|---|
| Cisco Systems       | The following information identifies the server to which<br>you connect for access to the remote network.<br><u>H</u> ost name or IP address of the server:<br>192.168.1.1 |   |
|                     |                                                                                                    |   |
| ancar               | < <u>Back Nerty</u> Cancel Help                                                                                                    |   |

5. Selecione **Group Access Information** (Informações de acesso do grupo) e insira o Name (Nome) e a Password (Senha) usados para autenticar seu acesso ao servidor remoto. Clique em

| CISCO SYSTEMS | Your administ<br>parameters of<br>access to the<br>authentication | rator may have provided you with group<br>r a digital certificate to authenticate your<br>e remote server. If so, select the appropriate<br>n method and complete your entries .<br>cess Information |
|---------------|-------------------------------------------------------------------|----------------------------------------------------------------------------------------------------|
|               | Name:                                                             | vpn3000                                                                                                    |
|               | Password:                                                         | ****                                                                                                    |
|               | Confirm<br>Password:                                              | xxxx                                                                                                    |
| S.O.X         | C Certificate                                                     | No Certificates Installed                                                                                                    |
|               |                                                                   | Validate Certificate                                                                                                    |

#### 6. Clique em Finish para salvar a nova

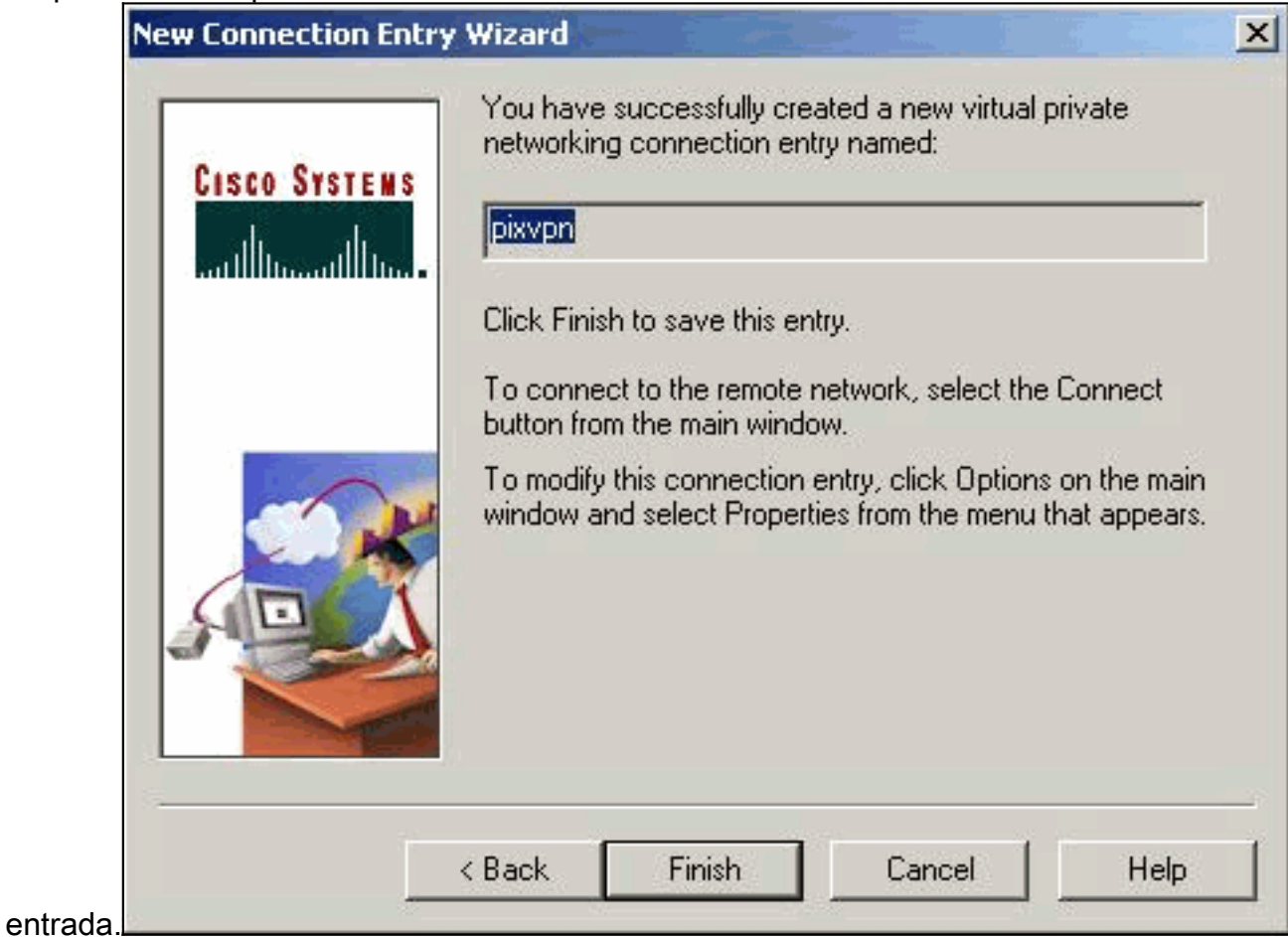

7. Selecione a entrada de conexão no discador e clique em

|                       | Cisco Si                     | TSTEMS                  |                | A A    |     |
|-----------------------|------------------------------|-------------------------|----------------|--------|-----|
| Co<br>Pi              | nnection <u>E</u> ntr        | y.                      |                |        | 2   |
| 200                   |                              |                         | <u>N</u> ew    | Option | s 🕶 |
| 日<br>日<br>日<br>日<br>日 | ost name or IP<br>32.168.1.1 | <sup>9</sup> address of | remote server: |        | -   |
|                       |                              |                         | Connect        | Clos   | e   |

8. Quando solicitado, introduza o nome de usuário e senha para Xauth e clique em OK para

| CISCO SYSTEMS                                                                                                    |
|----------------------------------------------------------------------------------------------------|
| User Authentication for pixypn                                                                                   |
| The server has requested the information<br>specified below to complete the user<br>authentication.<br>Username: |
| cisco_customer                                                                                                   |
| Password:                                                                                                    |
| ****                                                                                                    |
| Cancel                                                                                                    |

### Configuração de VPN Client 1 1

| Configuração de VPN Client 1.1        |
|---------------------------------------|
|                                       |
| Network Security policy:              |
| 1- TACconn                            |
| My Identity                           |
| Connection security: Secure           |
| Remote Party Identity and addressing  |
| ID Type: IP subnet                    |
| 10.89.129.128                         |
| 255.255.255.128                       |
| Port all Protocol all                 |
| Connect using secure tunnel           |
|                                       |
| ID Type: IP address                   |
| 192.100.1.1                           |
|                                       |
| Pre-shared Key=ciscol234              |
|                                       |
| Authentication (Phase 1)              |
| Proposal 1                            |
| Authentication method: pre-shared key |
| Encryp Alg: DES                       |
| Hash Alg: MD5                         |
| SA life: Unspecified                  |

| Key Group: DH 1                 |
|---------------------------------|
| Key exchange (Phase 2)          |
| Proposal 1                      |
| Encapsulation ESP               |
| Encrypt Alg: DES                |
| Hash Alg: MD5                   |
| Encap: tunnel                   |
| SA life: Unspecified            |
| no AH                           |
| 2- Other Connections            |
| Connection security: Non-secure |
| Local Network Interface         |
| Name: Any                       |
| IP Addr: Any                    |
| Port: All                       |

#### Adicionar relatório

A sintaxe do comando para adicionar relatório é:

aaa accounting include acctg\_service inbound|outbound l\_ip l\_mask [f\_ip f\_mask] server\_tag Por exemplo, na configuração do PIX, este comando é adicionado:

aaa accounting include any inbound 0.0.0.0 0.0.0.0 0.0.0.0 0.0.0.0 AuthInbound

**Observação:** o comando **sysopt connection permit-ipsec**, não o comando **sysopt ipsec plcompatible**, é necessário para que a contabilidade Xauth funcione. O relatório Xauth não funciona apenas com o comando sysopt ipsec pl-compatible. A contabilidade Xauth é válida para conexões TCP, não para ICMP ou UDP.

Esta saída é um exemplo de registros de contabilidade TACACS+:

07/27/2004 15:17:54 cisco\_customer Default Group 10.89.129.200 stop 15 .. 99 1879 .. .. 0x5 .. PIX 10.89.129.194 telnet 07/27/2004 15:17:39 cisco\_customer Default Group 10.89.129.200 start .. .. .. .. 0x5 .. PIX 10.89.129.194 telnet

## **Verificar**

Use esta seção para confirmar se a sua configuração funciona corretamente.

A <u>Output Interpreter Tool (somente clientes registrados) (OIT) oferece suporte a determinados</u> <u>comandos show.</u> Use a OIT para exibir uma análise da saída do comando show.

Nota:Consulte Informações Importantes sobre Comandos de Depuração antes de usar comandos debug.

Ative o Cisco Secure Log Viewer para ver as depurações no lado do cliente.

- debug crypto ipsec—Usado para ver as negociações de IPSec de fase 2.
- debug crypto isakmp—Usado para ver negociações de ISAKMP da fase 1.

## **Troubleshoot**

Esta seção fornece informações que podem ser usadas para o troubleshooting da sua configuração. Exemplo de saída de depuração também é mostrado.

#### Comandos para Troubleshooting

A <u>Output Interpreter Tool (somente clientes registrados) (OIT) oferece suporte a determinados</u> <u>comandos show.</u> Use a OIT para exibir uma análise da saída do comando show.

Nota:Consulte Informações Importantes sobre Comandos de Depuração antes de usar comandos debug.

• debug crypto engine—Usado para depurar o processo do mecanismo de criptografia.

## Exemplo de depurações de PIX

| pixfi | rewall# <b>s</b> | show debug |  |
|-------|------------------|------------|--|
| debug | crypto           | ipsec 1    |  |
| debug | crypto           | isakmp 1   |  |
| debug | crypto           | engine     |  |
| debug | fover a          | status     |  |
| tx    |                  | Off        |  |
| rx    |                  | Off        |  |
| c     | open             | Off        |  |
| c     | cable            | Off        |  |
| t     | xdmp             | Off        |  |
| 1     | cxdmp            | Off        |  |
| ź     | lfc              | Off        |  |
| rxip  |                  | Off        |  |
| txip  |                  | Off        |  |
| get   |                  | Off        |  |
| I     | put              | Off        |  |
| 7     | verify           | Off        |  |
| 5     | switch           | Off        |  |
| 1     | Tail             | Off        |  |
| 1     | Emsq             | Off        |  |

### Depurações com VPN Client 4.x

pixfirewall# crypto\_isakmp\_process\_block: src 192.168.1.2, dest 192.168.1.1 VPN Peer: ISAKMP: Added new peer: ip:192.168.1.2 Total VPN Peers:1 VPN Peer: ISAKMP: Peer ip:192.168.1.2 Ref cnt incremented to:1 Total VPN Peers:1 OAK\_AG exchange ISAKMP (0): processing SA payload. message ID = 0

ISAKMP (0): Checking ISAKMP transform 1 against priority 10 policy ISAKMP: encryption 3DES-CBC ISAKMP: hash SHA default group 2 ISAKMP: ISAKMP: extended auth pre-share life type in seconds ISAKMP: life duration (VPI) of 0x0 0x20 0xc4 0x9b ISAKMP: ISAKMP (0): atts are not acceptable. Next payload is 3 ISAKMP (0): Checking ISAKMP transform 2 against priority 10 policy encryption 3DES-CBC ISAKMP: hash MD5 ISAKMP: ISAKMP: default group 2 extended auth pre-share ISAKMP: ISAKMP: life type in seconds ISAKMP: life duration (VPI) of 0x0 0x20 0xc4 0x9b ISAKMP (0): atts are not acceptable. Next payload is 3 ISAKMP (0): Checking ISAKMP transform 3 against priority 10 policy ISAKMP: encryption 3DES-CBC TSAKMP: hash SHA TSAKMP: default group 2 ISAKMP: auth pre-shared life type in seconds ISAKMP: life duration (VPI) of 0x0 0x20 0xc4 0x9b ISAKMP: ISAKMP (0): atts are not acceptable. Next payload is 3 ISAKMP (0): Checking ISAKMP transform 4 against priority 10 policy ISAKMP: encryption 3DES-CBC hash MD5 ISAKMP: default group 2 TSAKMP: ISAKMP: auth pre-share ISAKMP: life type in seconds life duration (VPI) of 0x0 0x20 0xc4 0x9b TSAKMP: ISAKMP (0): atts are not acceptable. Next payload is 3 ISAKMP (0): Checking ISAKMP transform 5 against priority 10 policy ISAKMP: encryption DES-CBC hash SHA TSAKMP: ISAKMP: default group 2 ISAKMP: extended auth pre-share life type in seconds ISAKMP: life duration (VPI) of 0x0 0x20 0xc4 0x9b TSAKMP: ISAKMP (0): atts are not acceptable. Next payload is 3 ISAKMP (0): Checking ISAKMP transform 6 against priority 10 policy encryption DES-CBC ISAKMP: ISAKMP: hash MD5 ISAKMP: default group 2 ISAKMP: extended auth pre-share ISAKMP: life type in seconds ISAKMP: life duration (VPI) of 0x0 0x20 0xc4 0x9b ISAKMP (0): atts are acceptable. Next payload is 3 !--- Attributes offered by the VPN Client are accepted by the PIX. ISAKMP (0): processing KE payload. message ID = 0 ISAKMP (0): processing NONCE payload. message ID = 0 ISAKMP (0): processing ID payload. message ID = 0 ISAKMP (0): processing vendor id payload ISAKMP (0): processing vendor id payload ISAKMP (0): remote peer supports dead peer detection ISAKMP (0): processing vendor id payload ISAKMP (0): speaking to a Unity client ISAKMP (0): ID payload nextpayload: 10 type : 1 protocol : 17 port : 500 length : 8 ISAKMP (0) : Total payload length: 12 return status is IKMP\_NO\_ERROR crypto\_isakmp\_process\_block: src 192.168.1.2, dest 192.168.1.1 OAK\_AG exchange ISAKMP (0): processing HASH payload. message ID = 0 ISAKMP (0): processing NOTIFY payload 24578 protocol 1 spi 0, message ID = 0 ISAKMP (0): processing notify INITIAL\_CONTACT IPSEC(key\_engine): got a queue event... IPSEC(key\_engine\_delete\_sas): rec'd delete notify from ISAKMP IPSEC(key\_engine\_delete\_sas): delete all SAs shared with 192.168.1.2 ISAKMP (0): SA has been authenticated return status is IKMP\_NO\_ERROR ISAKMP/xauth: request attribute XAUTH\_TYPE ISAKMP/xauth: request attribute XAUTH\_USER\_NAME ISAKMP/xauth: request attribute XAUTH\_USER\_PASSWORD ISAKMP (0:0): initiating peer config to 192.168.1.2. ID = 1623347510 (0x60c25136) crypto\_isakmp\_process\_block: src 192.168.1.2, dest 192.168.1.1

ISAKMP\_TRANSACTION exchange ISAKMP (0:0): processing transaction payload from 192.168.1.2.

message ID = 84 ISAKMP: Config payload CFG\_REPLY return status is IKMP\_ERR\_NO\_RETRANS ISAKMP (0:0): initiating peer config to 192.168.1.2. ID = 2620656926 (0x9c340dle) crypto\_isakmp\_process\_block: src 192.168.1.2, dest 192.168.1.1 ISAKMP\_TRANSACTION exchange ISAKMP (0:0): processing transaction payload from 192.168.1.2. message ID = 60 ISAKMP: Config payload CFG\_ACK return status is IKMP\_NO\_ERROR crypto\_isakmp\_process\_block: src 192.168.1.2, dest 192.168.1.1 ISAKMP\_TRANSACTION exchange ISAKMP (0:0): processing transaction payload from 192.168.1.2. message ID = 0 ISAKMP: Config payload CFG\_REQUEST ISAKMP (0:0): checking request: ISAKMP: attribute IP4 ADDRESS (1) ISAKMP: attribute IP4 NETMASK (2) ISAKMP: attribute IP4 DNS (3) ISAKMP: attribute IP4\_NBNS (4) ISAKMP: attribute ADDRESS\_EXPIRY (5) Unsupported Attr: 5 ISAKMP: attribute APPLICATION\_VERSION (7) Unsupported Attr: 7 ISAKMP: attribute UNKNOWN (28672) Unsupported Attr: 28672 ISAKMP: attribute UNKNOWN (28673) Unsupported Attr: 28673 ISAKMP: attribute UNKNOWN (28674) ISAKMP: attribute UNKNOWN (28676) ISAKMP: attribute UNKNOWN (28679) Unsupported Attr: 28679 ISAKMP: attribute UNKNOWN (28680) Unsupported Attr: 28680 ISAKMP: attribute UNKNOWN (28677) Unsupported Attr: 28677 ISAKMP (0:0): responding to peer config from 192.168.1.2. ID = 177917346 return status is IKMP\_NO\_ERROR crypto\_isakmp\_process\_block: src 192.168.1.2, dest 192.168.1.1 OAK\_QM exchange oakley\_process\_quick\_mode: OAK\_QM\_IDLE ISAKMP (0): processing SA payload. message ID = 942875080 ISAKMP : Checking IPSec proposal 1 ISAKMP: transform 1, ESP\_3DES ISAKMP: attributes in transform: ISAKMP: authenticator is HMAC-MD5 ISAKMP: encaps is 1 ISAKMP: SA life type in seconds ISAKMP: SA life duration (VPI) of 0x0 0xc4 0x9b IPSEC(validate\_proposal): transform proposal (prot 3, trans 3, hmac\_alg 1) not supported ISAKMP (0): atts not acceptable. Next payload is 0 ISAKMP (0): skipping next ANDed proposal (1) ISAKMP : Checking IPSec proposal 2 ISAKMP: transform 1, ESP\_3DES ISAKMP: attributes in transform: ISAKMP: authenticator is HMAC-SHA ISAKMP: encaps is 1 ISAKMP: SA life type in seconds ISAKMP: SA life duration (VPI) of 0x0 0x20 0xc4 0x9b IPSEC(validate\_proposal): transform proposal (prot 3, trans 3, hmac\_alg 2) not supported ISAKMP (0): atts not acceptable. Next payload is 0 ISAKMP (0): skipping next ANDed proposal (2) ISAKMP: Checking IPSec proposal 3 ISAKMP: transform 1, ESP\_3DES ISAKMP: attributes in transform: ISAKMP: authenticator is HMAC-MD5 ISAKMP: encaps is 1 ISAKMP: SA life type in seconds ISAKMP: SA life duration (VPI) of 0x0 0xc4 0x9b IPSEC(validate\_proposal): transform proposal (prot 3, trans 3, hmac\_alg 1) not supported ISAKMP (0): atts not acceptable. Next payload is 0 ISAKMP: Checking IPSec proposal 4 ISAKMP: transform 1, ESP\_3DES ISAKMP: attributes in transform: ISAKMP: authenticator is HMAC-SHA ISAKMP: encaps is 1 ISAKMP: SA life type in seconds ISAKMP: SA life duration (VPI) of 0x0 0xc0 0xc4 0x9b IPSEC(validate\_proposal): transform proposal (prot 3, trans 3, hmac\_alg 2) not supported ISAKMP (0): atts not acceptable. Next payload is 0 ISAKMP : Checking IPSec proposal 5 ISAKMP: transform 1, ESP\_DES ISAKMP: attributes in transform: ISAKMP: authenticator is HMAC-MD5 ISAKMP: encaps is 1 ISAKMP: SA life type in seconds ISAKMP: SA life duration (VPI) of 0x0 0x20 0xc4 0x9b ISAKMP (0): atts are acceptable. ISAKMP (0): bad SPI size of 2 octets! ISAKMP: Checking IPSec proposal 6 ISAKMP: transform 1, ESP\_DES ISAKMP: attributes in transform: ISAKMP: authenticator is HMAC-SHA ISAKMP: encaps is 1 ISAKMP: SA life type in seconds ISAKMP: SA life duration (VPI) of 0x0 0x20 0xc4 0x9b IPSEC(validate\_proposal): transform proposal (prot 3, trans 2, hmac\_alg 2) not supported ISAKMP (0): atts not acceptable. Next payload is 0 ISAKMP (0): skipping next ANDed proposal (6) ISAKMP : Checking IPSec proposal 7 ISAKMP: transform 1, ESP\_DES ISAKMP: attributes in transform: ISAKMP: authenticator is HMAC-MD5 ISAKMP: encaps is 1 ISAKMP: SA life type in seconds ISAKMP: SA life duration (VPI) of 0x0 0x20 0xc4 0x9b ISAKMP (0): atts are acceptable.IPSEC(validate\_proposal\_request): proposal part #1, (key eng. msg.) dest= 192.168.1.1, src= 192.168.1.2, dest\_proxy= 192.168.1.1/255.255.255.255/0/0 (type=1), src\_proxy= 10.89.129.200/255.255.255.255/0/0 (type=1), protocol= ESP, transform= esp-des esp-md5-hmac , lifedur= 0s and 0kb, spi= 0x0(0), conn\_id= 0, keysize= 0, flags= 0x4 ISAKMP (0): processing NONCE payload. message ID = 942875080 ISAKMP (0): processing ID payload. message ID = 942875080 ISAKMP (0): ID\_IPV4\_ADDR src 10.89.129.200 prot 0 port 0 ISAKMP (0): processing ID payload. message ID = 942875080 ISAKMP (0): ID\_IPV4\_ADDR dst 192.168.1.1 prot 0 port 0IPSEC(key\_engine): got a queue event... IPSEC(spi\_response): getting spi 0x64d7a518(1691854104) for SA from 192.168.1.2 to 192.168.1.1 for prot 3 return status is IKMP\_NO\_ERROR crypto\_isakmp\_process\_block: src 192.168.1.2, dest 192.168.1.1 OAK\_QM exchange oakley\_process\_quick\_mode: OAK\_QM\_IDLE ISAKMP (0): processing SA payload. message ID = 3008609960 ISAKMP: Checking IPSec proposal 1 ISAKMP: transform 1, ESP\_3DES ISAKMP: attributes in transform: ISAKMP: authenticator is HMAC-MD5 crypto\_isakmp\_process\_block: src 192.168.1.2, dest 192.168.1.1 OAK\_QM exchange oakley\_process\_quick\_mode: OAK\_QM\_AUTH\_AWAITmap\_alloc\_entry: allocating entry 2 map\_alloc\_entry: allocating entry 1 ISAKMP (0): Creating IPSec SAs inbound SA from 192.168.1.2 to 192.168.1.1 (proxy 10.89.129.200 to 192.168.1.1) has spi 1691854104 and conn\_id 2 and flags 4 lifetime of 2147483 seconds outbound SA from 192.168.1.1 to 192.168.1.2 (proxy 192.168.1.1 to 10.89.129.200) has spi 1025193431 and conn\_id 1 and flags 4 lifetime of 2147483 seconds IPSEC(key\_engine): got a queue event... IPSEC(initialize\_sas): ,(key eng. msg.) dest= 192.168.1.1, src= 192.168.1.2, dest\_proxy= 192.168.1.1/0.0.0.0/0/0 (type=1), src\_proxy=

10.89.129.200/0.0.0.0/0/0 (type=1), protocol= ESP, transform= esp-des esp-md5-hmac , lifedur= 2147483s and 0kb, spi= 0x64d7a518(1691854104),conn\_id= 2, keysize= 0, flags= 0x4 IPSEC(initialize\_sas): , (key eng. msg.) src= 192.168.1.1, dest=192.168.1.2, src\_proxy= 192.168.1.1/0.0.0.0/0/0 (type=1), dest\_proxy= 10.89.129.200/0.0.0.0/0/0 (type=1), protocol= ESP, transform=esp-des esp-md5-hmac , lifedur= 2147483s and 0kb, spi= 0x3d1b35d7(1025193431),conn\_id= 1, keysize= 0, flags= 0x4 VPN Peer: IPSEC: Peer ip:192.168.1.2 Ref cnt incremented to:2 Total VPN Peers:1 VPN Peer: IPSEC: Peer ip:192.168.1.2 Ref cnt incremented to:3 Total VPN Peers:1 return status is IKMP\_NO\_ERROR crypto\_isakmp\_process\_block: src 192.168.1.2, dest 192.168.1.1 OAK\_QM exchange oakley\_process\_quick\_mode: OAK\_QM\_AUTH\_AWAITmap\_alloc\_entry: allocating entry 4 map\_alloc\_entry: allocating entry 3 ISAKMP (0): Creating IPSec SAs inbound SA from 192.168.1.2 to 192.168.1.1 (proxy 10.89.129.200 to 0.0.0.0) has spi 3415657865 and conn\_id 4 and flags 4 lifetime of 2147483 seconds outbound SA from 192.168.1.1 to 192.168.1.2 (proxy 0.0.0.0 to 10.89.129.200) has spi 2383969893 and conn\_id 3 and flags 4 lifetime of 2147483 secondsIPSEC(key\_engine): got a queue event... IPSEC(initialize\_sas): , (key eng. msg.) dest= 192.168.1.1, src=192.168.1.2, dest\_proxy= 0.0.0.0/0.0.0.0/0/0 (type=4), src\_proxy= 10.89.129.200/0.0.0.0/0/0 (type=1), protocol= ESP, transform=esp-des esp-md5-hmac , lifedur= 2147483s and 0kb, spi= 0xcb96cd89(3415657865),conn\_id= 4, keysize= 0, flags= 0x4 IPSEC(initialize\_sas): , (key eng. msg.) src= 192.168.1.1, dest=192.168.1.2, src\_proxy= 0.0.0.0/0.0.0.0/0/0 (type=4), dest\_proxy= 10.89.129.200/0.0.0.0/0/0 (type=1), protocol= ESP, transform=esp-des esp-md5-hmac , lifedur= 2147483s and 0kb, spi= 0x8e187e65(2383969893),conn\_id= 3, keysize= 0, flags= 0x4 VPN Peer: IPSEC: Peer ip:192.168.1.2 Ref cnt incremented to:4 Total VPN Peers:1 VPN Peer: IPSEC: Peer ip:192.168.1.2 Ref cnt incremented to:5 Total VPN Peers:1 return status is IKMP\_NO\_ERROR pixfirewall#**show uauth** Current Most Seen Authenticated Users 1 1 Authen In Progress 0 1 ipsec user 'cisco\_customer' at 10.89.129.200, authenticated pixfirewall#

#### Depurações com VPN Client 1.1

crypto\_isakmp\_process\_block: src 192.168.1.3, dest 192.168.1.1 VPN Peer: ISAKMP: Added new peer: ip:192.168.1.3 Total VPN Peers:1 VPN Peer: ISAKMP: Peer ip:192.168.1.3 Ref cnt incremented to:1 Total VPN Peers:1 OAK\_MM exchange ISAKMP (0): processing SA payload. message ID = 0 ISAKMP (0): Checking ISAKMP transform 1 against priority 10 policy encryption DES-CBC hash MD5 ISAKMP: ISAKMP: default group 1 ISAKMP: auth pre-share ISAKMP (0): atts are not acceptable. Next payload is 0 ISAKMP (0): Checking ISAKMP transform 1 against priority 20 policy ISAKMP: encryption DES-CBC ISAKMP: hash MD5 default group 1 ISAKMP: auth pre-share ISAKMP: ISAKMP (0): atts are acceptable. Next payload is 0 ISAKMP (0): SA is doing pre-shared key authentication using id type ID\_IPV4\_ADDR return status is IKMP\_NO\_ERROR crypto\_isakmp\_process\_block: src 192.168.1.3, dest 192.168.1.1 OAK\_MM exchange ISAKMP (0): processing KE payload. message ID = 0 ISAKMP (0): processing NONCE payload. message ID = 0 ISAKMP (0): processing vendor id payload

return status is IKMP\_NO\_ERROR crypto\_isakmp\_process\_block: src 192.168.1.3, dest 192.168.1.1 OAK\_MM exchange ISAKMP (0): processing ID payload. message ID = 0ISAKMP (0): processing HASH payload. message ID = 0 ISAKMP (0): processing NOTIFY payload 24578 protocol 1 spi 0, message ID = 0 ISAKMP (0): SA has been authenticated ISAKMP (0): ID payload next-payload : 8 type : 1 : 17 protocol : 500 port length : 8 ISAKMP (0): Total payload length: 12 return status is IKMP\_NO\_ERROR crypto\_isakmp\_process\_block: src 192.168.1.3, dest 192.168.1.1 ISAKMP: Created a peer node for 192.168.1.3 OAK\_QM exchange ISAKMP (0:0): Need XAUTH ISAKMP/xauth: request attribute XAUTH\_TYPE ISAKMP/xauth: request attribute XAUTH\_USER\_NAME ISAKMP/xauth: request attribute XAUTH\_USER\_PASSWORD ISAKMP (0:0): initiating peer config to 192.168.1.3. ID = 3196940891 (0xbe8d725b)return status is IKMP\_NO\_ERROR crypto\_isakmp\_process\_block: src 192.168.1.3, dest 192.168.1.1 ISAKMP\_TRANSACTION exchange ISAKMP (0:0): processing transaction payload from 192.168.1.3. message ID = 84 ISAKMP: Config payload CFG\_REPLY return status is IKMP\_ERR\_NO\_RETRANS ISAKMP (0:0): initiating peer config to 192.168.1.3. ID = 3196940891 (0xbe8d725b)crypto\_isakmp\_process\_block: src 192.168.1.3, dest 192.168.1.1 ISAKMP\_TRANSACTION exchange ISAKMP (0:0): processing transaction payload from 192.168.1.3. message ID = 60 ISAKMP: Config payload CFG\_ACK ISAKMP (0:0): initiating peer config to 192.168.1.3. ID = 1647424595 (0x6231b453)return status is IKMP\_NO\_ERROR crypto\_isakmp\_process\_block: src 192.168.1.3, dest 192.168.1.1 ISAKMP\_TRANSACTION exchange ISAKMP (0:0): processing transaction payload from 192.168.1.3. message ID = 60 ISAKMP: Config payload CFG\_ACK ISAKMP (0:0): peer accepted the address! return status is IKMP\_NO\_ERROR crypto\_isakmp\_process\_block: src 192.168.1.3, dest 192.168.1.1 OAK\_QM exchange oakley\_process\_quick\_mode: OAK\_QM\_IDLE ISAKMP (0): processing SA payload. message ID = 802013669 ISAKMP : Checking IPSec proposal 1 ISAKMP: transform 1, ESP\_DES ISAKMP: attributes in transform: ISAKMP: authenticator is HMAC-MD5

ISAKMP (0): processing vendor id payload

```
ISAKMP:
            encaps is 1
ISAKMP (0): atts are acceptable.IPSEC(validate_proposal_request)
:proposal part #1,
  (key eng. msg.) dest= 192.168.1.1, src = 192.168.1.3,
   dest_proxy= 10.89.129.128/255.255.255.128/0/0 (type=4),
   src_proxy= 10.89.129.200/255.255.255.255/0/0 (type=1),
   protocol= ESP, transform=esp-des esp-md5-hmac ,
    lifedur= 0s and 0kb,
    spi= 0x0(0), conn_id= 0, keysize=0, flags= 0x4
ISAKMP (0): processing NONCE payload. message ID = 802013669
ISAKMP (0): processing ID payload. message ID = 802013669
ISAKMP (0): ID_IPV4_ADDR src 10.89.129.200 prot 0 port 0
ISAKMP (0): processing ID payload. message ID = 802013669
ISAKMP (0): ID_IPV4_ADDR_SUBNET dst 10.89.129.128/255.255.255.128
prot 0 port 0IPSEC(key_engine): got a queue event...
IPSEC(spi_response): getting spi 0xd7cef5ba(3620664762)for SA
from 192.168.1.3 to 192.168.1.1 for prot 3
return status is IKMP_NO_ERROR
crypto_isakmp_process_block: src 192.168.1.3, dest 192.168.1.1
OAK_QM exchange
oakley_process_quick_mode:
OAK_QM_AUTH_AWAITmap_alloc_entry: allocating entry 1
map_alloc_entry: allocating entry 2
ISAKMP (0): Creating IPSec SAs
        inbound SA from 192.168.1.3 to 192.168.1.1
          (proxy 10.89.129.200 to 10.89.129.128)
       has spi 3620664762 and conn_id 1 and flags 4
        outbound SA from 192.168.1.1 to 192.168.1.3
          (proxy 10.89.129.128 to 10.89.129.200)
        has spi 541375266 and conn_id 2 and flags 4
IPSEC(key_engine): got a queue event...
IPSEC(initialize_sas): ,
  (key eng. msg.) dest= 192.168.1.1, src=192.168.1.3,
   dest_proxy= 10.89.129.128/255.255.255.128/0/0 (type=4),
    src_proxy= 10.89.129.200/0.0.0.0/0/0 (type=1),
   protocol= ESP, transform=esp-des esp-md5-hmac ,
   lifedur= 0s and 0kb,
    spi= 0xd7cef5ba(3620664762),conn_id= 1, keysize= 0, flags= 0x4
IPSEC(initialize_sas): ,
  (key eng. msg.) src= 192.168.1.1, dest=192.168.1.3,
   src_proxy= 10.89.129.128/255.255.255.128/0/0 (type=4),
   dest_proxy= 10.89.129.200/0.0.0.0/0/0 (type=1),
   protocol= ESP, transform=esp-des esp-md5-hmac ,
   lifedur= 0s and 0kb,
    spi= 0x2044bb22(541375266),conn_id= 2, keysize= 0, flags= 0x4
VPN Peer: IPSEC: Peer ip:192.168.1.3 Ref cnt incremented
to:2 Total VPN Peers:1
VPN Peer: IPSEC: Peer ip:192.168.1.3 Ref cnt incremented
to:3 Total VPN Peers:1
return status is IKMP_NO_ERROR
```

## Informações Relacionadas

- Dispositivos de segurança PIX 500 Series
- <u>Referências de comando PIX</u>
- <u>Negociação IPsec/Protocolos IKE</u>

- Introdução ao IPSec
- Estabelecendo conectividade através de firewalls do Cisco PIX
- Solicitações de Comentários (RFCs)
- Suporte Técnico e Documentação Cisco Systems